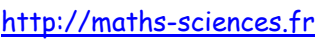

## UTILISATION DE LA CALCULATRICE CASIO GRAPH 35+ Avec les équations du second degré

 $\sim$ 

## **Exemple**

On veut résoudre les équations suivantes :

- $2x^2 2x 12 = 0$
- $x^2 2x + 1 = 0$
- $3x^2 4x + 5 = 0$

## **Utilisation de la calculatrice**

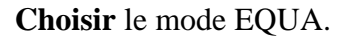

8

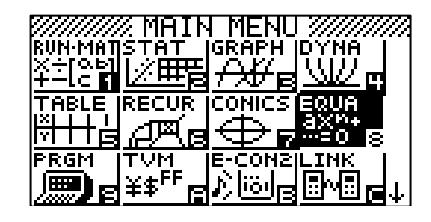

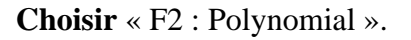

**F2** 

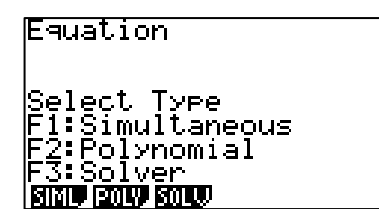

Choisir le degré 2.

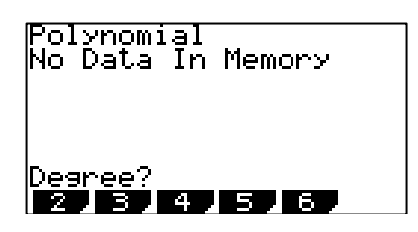

**Rentrer** les valeurs de *a*, *b* et *c*.

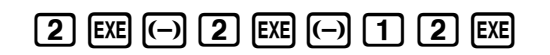

**F1** 

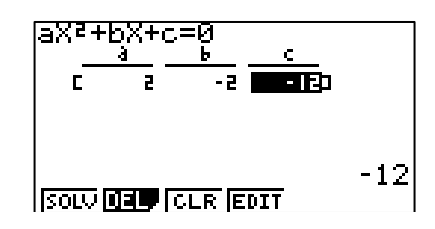

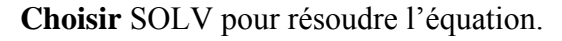

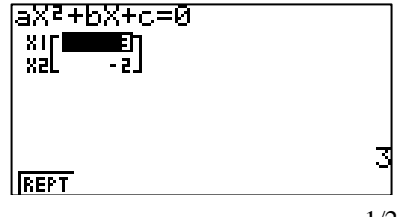

**F1** 

<u>http://maths-sciences.fr</u>

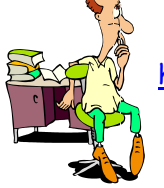

Appuyer sur F1 pour revenir au mode équation puis rentrer d'autres valeurs de *a*, *b* et *c*.

| F1 1 EX | 2 () | ) EXE (1) | EXE |
|---------|------|-----------|-----|
|---------|------|-----------|-----|

| -s <b>-s</b><br> |   |
|------------------|---|
| CLR EDIT         | 1 |

Choisir SOLV pour résoudre l'équation.

| <b>F1</b> |
|-----------|
|-----------|

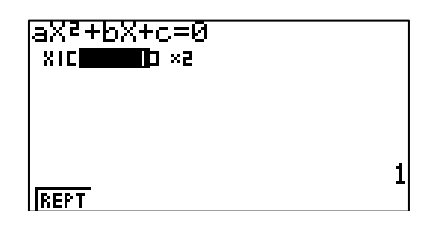

Appuyer sur F1 pour revenir au mode équation puis rentrer d'autres valeurs de *a*, *b* et *c*.

| [F1] [3] [EXE] (-)] [4] [EXE] [5] [EX | (F1) ( | 3 | EXE) () | 4] | EXE | 5 | EXE |
|---------------------------------------|--------|---|---------|----|-----|---|-----|
|---------------------------------------|--------|---|---------|----|-----|---|-----|

| aX2+b;<br>3<br> | ×+c=<br>     | =Ø<br>6<br>-4 | c50 |   |
|-----------------|--------------|---------------|-----|---|
| SOLU 💽          | <b>()</b> [C | LR EDIT       |     | 5 |

Choisir SOLV pour résoudre l'équation.

|   | _ |   | • |
|---|---|---|---|
| ſ | - | 4 | 1 |
| L | - |   | 1 |
| L |   |   |   |

| a۶ | 73.11 |              |  | 1 |
|----|-------|--------------|--|---|
|    | No    | Real Roots   |  |   |
|    |       | Press:[EXIT] |  |   |
|    |       |              |  | j |

## Interprétation des résultats obtenus par la calculatrice

La calculatrice indique pour l'équation :

- $2x^2 2x 12 = 0$  deux solutions  $x_1 = 3$  et  $x_2 = -2$ .
- $x^2 2x + 1 = 0$  une solution double (×2)  $x_1 = 1$ .
- $3x^2 4x + 5 = 0$  pas de solutions réelles (No Real Roots).